# BGJA Smart HD

Телевидение будушего поколения

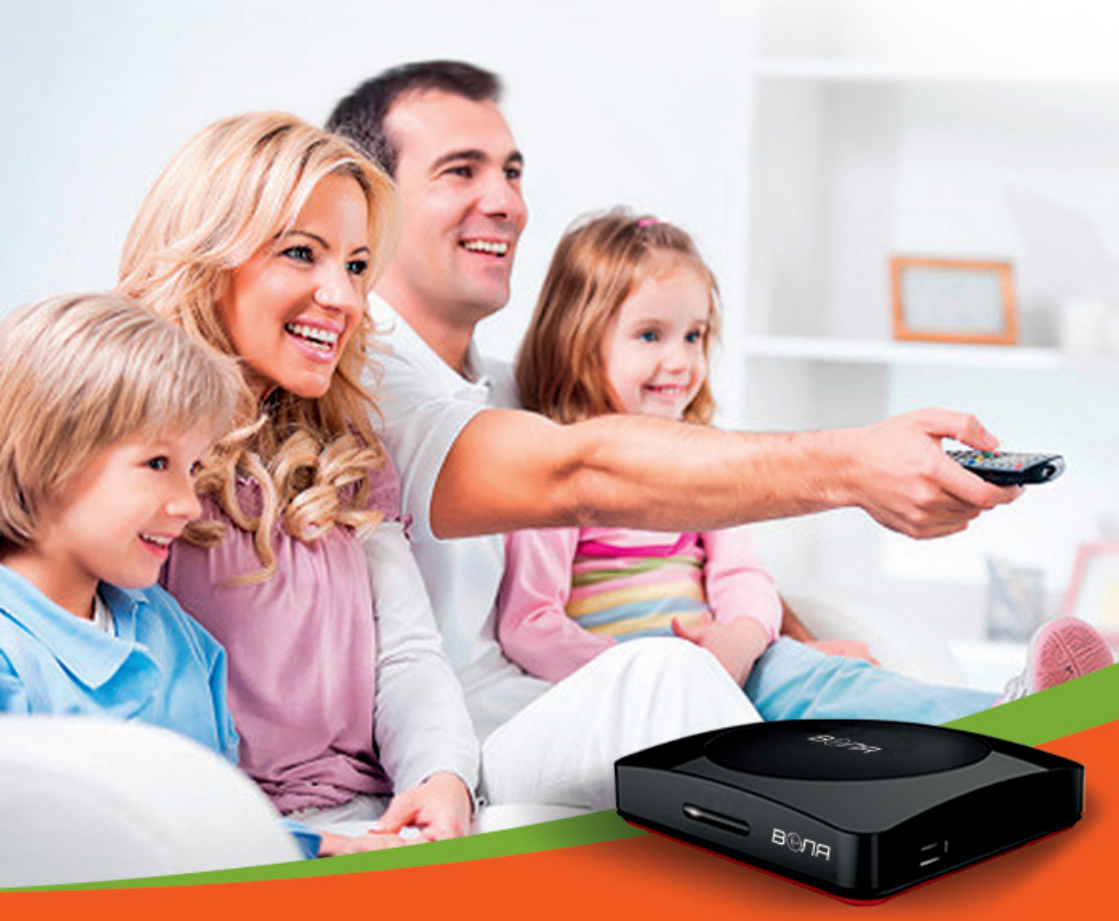

# Пользовательская инструкция к ВОЛЯ SMART HD

# Оглавление

| Раздел І. Воля Smart HD<br>Описание основных функций и услуг<br>Описание информационной панели<br>Использование пульта дистанционного управления<br>Навигация<br>Использование кнопок управления просмотром<br>Использование цифровой клавиатуры | 3<br>4<br>4<br>4<br>4<br>5 |
|----------------------------------------------------------------------------------------------------|----------------------------|
| Раздел 2. Просмотр электронной программы TB<br>Основные компоненты меню<br>Навигация<br>Выбор канала<br>Изменение списка избранных каналов<br>Установка напоминаний                                                                              | 6<br>7<br>7<br>7           |
| <b>Раздел З. Облачное ТВ</b>                                                                                                    | 9                          |
| Доступ к YouTube                                                                                                    | 9                          |
| Просмотр YouTube                                                                                                    | 9                          |
| Доступ на ваш аккаунт YouTube                                                                                                    | 10                         |
| Раздел 4. Архив                                                                                                    | 11                         |
| Использование Архива                                                                                                    | 11                         |
| Раздел 5. Установки                                                                                                    | 12                         |
| Установки предпочтений                                                                                                    | 12                         |
| Установка родительского контроля                                                                                                    | 13                         |
| Выбор каналов для блокировки                                                                                                    | 15                         |
| Добавление пользователей                                                                                                    | 15                         |
| Изменение настроек пользователей                                                                                                    | 17                         |
| Изменение настроек Родительского контроля пользователей                                                                                                    | 18                         |
| Раздел Б. Избранные                                                                                                    | 19                         |
| Создание списка избранных каналов                                                                                                    | 19                         |
| Просмотр списков Избранных из Программы ТВ                                                                                                    | 20                         |
| Раздел 7. Поиск видео                                                                                                    | 21                         |
| Раздел 8. Онлайн кинотеатр                                                                                                    | 22                         |
| Просмотр Онлайн кинотеатра                                                                                                    | 22                         |
| Просмотр информации о фильме                                                                                                    | 23                         |
| Поиск фильмов                                                                                                    | 24                         |
| Просмотр бесплатных фильмов.                                                                                                    | 24                         |

Воля Smart HD

# Воля Smart HD

### В этом разделе Вы сможете найти:

- Описание основных функций и услуг
- Описание информационной панели
- Использование пульта дистанционного управления

# Описание основных функций и услуг

Нажмите кнопку **Меню** на пульте дистанционного управления, чтобы отобразить основное меню, которое обеспечивает быстрый доступ к услугам и сервисам. Используйте левую и правую кнопки со стрелками на пульте, чтобы выбрать нужный пункт меню, а затем нажмите **ОК**.

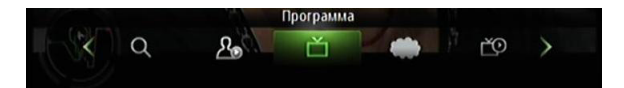

| Значок<br>приложения | Описание                                                                                 | Детальное<br>описание смотрите… |
|----------------------|------------------------------------------------------------------------------------------|---------------------------------|
| Программа            | Запуск электронной программы<br>телепередач.                                             | Раздел 2                        |
| Облачное ТВ          | Просмотр YouTube на экране вашего<br>телевизора.                                         | Раздел 3                        |
| Архив                | Просмотр запланированных<br>напоминаний, системных сообщений.                            | Раздел 4                        |
| Установки<br>Ф       | Изменение основных настроек,<br>блокировка каналов, установка<br>родительского контроля. | Раздел 5                        |
| Избранные            | Создание списков избранных каналов.                                                      | Раздел 6                        |
| Оиск                 | Поиск любимых программ по названию или ключевым словам.                                  | Раздел 7                        |
| Кинотеатр            | Онлайн кинотеатр – заказ и просмотр<br>фильма из библиотеки.                             | Раздел 8                        |

### **Воля Smart HD**

## Описание информационной панели

При просмотре программы или фильма Вы можете нажать кнопку **Info**, чтобы просмотреть дополнительную информацию о контенте. Вы также можете нажать **Info** второй раз, чтобы просмотреть более подробное описание программы (если таковое имеется):

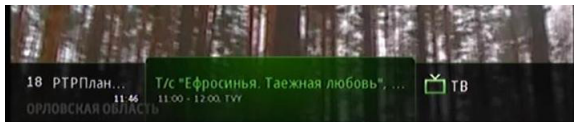

При просмотре дополнительной информации на экране (после первого нажатия кнопки **Info**) Вы можете нажать кнопки ▲ и ▼, чтобы перейти на следующие каналы. Сведения, содержащиеся на информационной панели, обновятся для выбранного канала.

Вы можете в любой момент перейти к просмотру предыдущего телеканала, нажав на пульте кнопку **Last**.

### Использование пульта дистанционного управления

Пульт дистанционного управления имеет различные функции в зависимости от приложения (Программа ТВ, Настройки, YouTube и т. д.), которые Вы используете на вашей приставке. Ниже приведены некоторые общие функции, которые не являются специфическими для конкретных приложений.

### Навигация

В этом документе действие «нажмите» означает нажатие кнопки на пульте дистанционного управления, например, «нажмите **Menu**». Действие «выберите» означает использование кнопок ▲, ▼, ◀, ▶ на пульте дистанционного управления так, чтобы указанная область была выделена, затем для выбора нажмите кнопку **OK**.

Все ваши действия, описанные в данном руководстве, осуществляются с помощью пульта дистанционного управления.

### Использование кнопок управления просмотром

Вы можете управлять просмотром изображений, фильмов, передач и клипов услуги «Онлайн кинотеатр» при помощи кнопок управления просмотром (старт ▶, стоп ■, пауза II, вперед ▶▶, назад ◀◀ и т. д). Управление просмотром также доступно через меню интерфейса пользователя.

### **Воля Smart HD**

Использование цифровой клавиатуры

Цифровая клавиатура отображается, когда Вы должны ввести нецифровые символы, например, при использовании функции поиска. Для ввода символа можно использовать кнопки ▲, ▼, ◀, ►. Затем нажмите **ОК**, чтобы добавить символ вашего текста.

Повторяйте этот процесс до полного ввода текста, затем выберите **Готово**, а после нажмите **ОК**, чтобы завершить ввод.

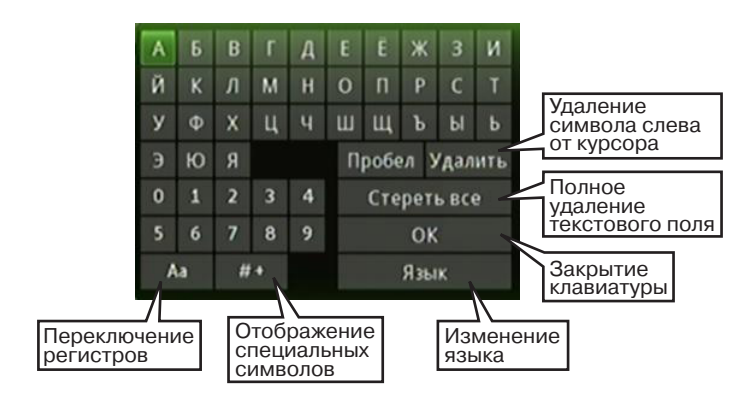

Рисунок ниже описывает некоторые функции кнопок на клавиатуре:

# Просмотр электронной программы ТВ

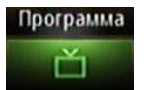

Этот раздел описывает, как использовать электронную программу ТВ, а также как установить напоминания и изменять список избранных каналов.

Для перехода в меню **Программы ТВ** нажмите **Guide** на пульте дистанционного управления или выберите соответствующую иконку **С** в главном меню и нажмите **OK**.

### Основные компоненты меню

Рисунок ниже показывает основные компоненты меню Программы ТВ:

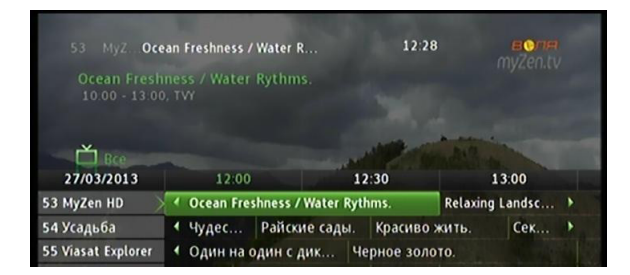

В таблице ниже приведены значки состояния (иконки), которые могут появиться перед именем программы, а также их описание.

| Иконка       | Описание                                                                                      |
|--------------|-----------------------------------------------------------------------------------------------|
| $\bigcirc$   | Программа с пометкой Напоминание. Всплывающие напоминания появятся, когда программа начнется. |
| $\heartsuit$ | Программа или канал с пометкой Избранное.                                                     |
| A            | Канал заблокирован для просмотра.                                                             |

### Просмотр электронной программы ТВ

### Навигация

Во время отображения меню **Программы ТВ** Вы можете пользоваться пультом дистанционного управления, чтобы найти необходимый канал, следующим образом:

- Введите номер канала непосредственно с помощью пульта дистанционного управления.
- Используйте кнопки > и < для перехода по программе вперед и назад во времени.
- Используйте кнопки ▲ и ▼ для перехода между каналами.

# Выбор канала

Для выбора канала, в то время как меню **Программы ТВ** отображается, выберите канал, нажмите **ОК**, чтобы просмотреть программу. Нажмите **ОК** еще раз, чтобы переключиться на канал.

## Изменение списка избранных каналов

Во время просмотра меню **Программы ТВ** вы можете устанавливать фильтры каналов. Для этого нажмите **Guide** еще раз.

- Все отображает все каналы.
- Подписанные отображает только подписанные Вами каналы.
- SD отображает только каналы в стандартном качестве (Standard Definition).
- Избранные отображает список избранных каналов, который можно создать с помощью меню Избранные. Вы можете создать несколько избранных списков. (Более подробную информацию см. в Создание списка избранных каналов.)

### Просмотр электронной программы ТВ -

### Установка напоминаний

Вы можете установить напоминания на разных программах. Сообщение с напоминанием отобразится на экране, чтобы напомнить Вам, что программа скоро начнется. Можно также запланировать автонастройки события, которые включат телеприставку на нужном канале в заданное время.

Чтобы запланировать напоминания и создать автонастройки, сделайте следующее:

- 1. Откройте меню Программы ТВ.
- 2. Выберите необходимую программу и нажмите ОК.

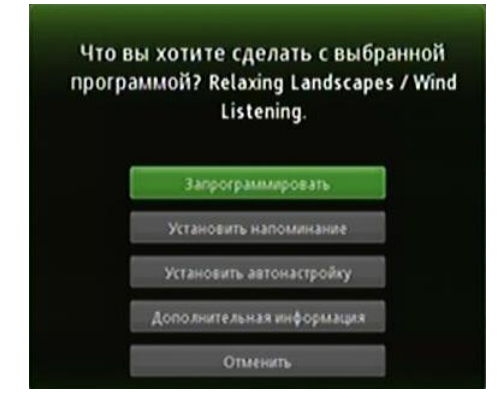

3. Выберите Установить напоминание или Установить автонастройку.

| Bce         |                 |                           |
|-------------|-----------------|---------------------------|
| 27/03/2013  | 12:30           | 13:00                     |
| 53 MyZen HD | • Ocean Freshne | Relaxing Landscapes / Win |
| 54 Усальба  | 4 Ра Красиво    | жить Секреты стиля        |

Установлено напоминание.

| 📥 Bce       | découvrez 3 fac   | rons de vous relaxer       |
|-------------|-------------------|----------------------------|
| 27/03/2013  | 12:30             | 13:00                      |
| 53 MyZen HD | 📏 📢 Ocean Freshne | Relaxing Landscapes / Wind |
| 54 Усальба  | 4 Ра Красиво >    | кить. Секреты стиля.       |

#### Установлена автонастройка.

**Внимание:** Вы можете установить только напоминание **или** автонастройку на выбранный канал.

Облачное ТВ

# Облачное ТВ

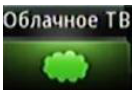

Этот раздел описывает, как использовать Облачное ТВ.

Приложение **Облачное ТВ** позволяет получить доступк сервисам через Интернет, таким как видео YouTube, фотографии.

Для перехода в меню **Облачное ТВ** выберите соответствующую иконку в главном меню и нажмите **ОК**.

# Δοςτήπ κ YouTube

Интерфейс YouTube позволяет просматривать фильмы с YouTube на экране телевизора.

# Просмотр YouTube

Чтобы просмотреть видео YouTube, сделайте следующее:

1. Откройте приложение Облачное ТВ:

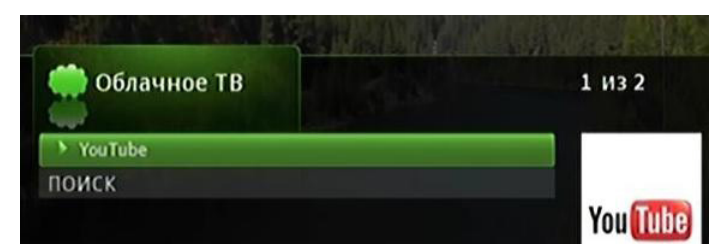

2. Выберите YouTube, а затем нажмите **ОК**:

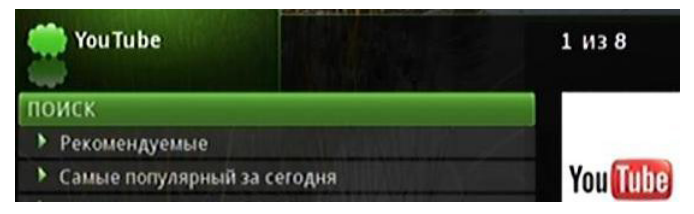

3. Выберите категорию в YouTube, а затем нажмите **ОК**. Содержание элементов в этой категории отображается на дисплее.

#### Облачное ТВ

На рисунке ниже показан пример содержания вариантов контента в категории Самое популярное:

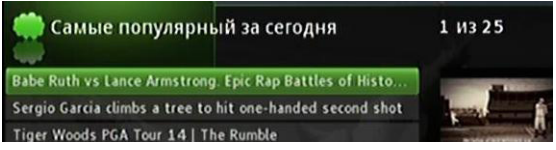

4. Выберите видео и нажмите **ОК**. Видео воспроизведется.

**Примечание:** Для остановки просмотра текущего ролика и возврата в меню выбора в YouTube нужно нажать на пульте кнопку

## **Доступ на ваш аккаунт YouTube**

Вы можете просмотреть видео, которое Вы добавили в YouTube, просматривать видео, на которое подписались ранее, а также просматривать Избранное видео. Для этого:

- 1. Откройте приложение Облачное ТВ.
- 2. Нажмите **Т** несколько раз и выберите **Настройки**.
- 3. Нажмите кнопку ОК, чтобы запустить клавиатуру.
- 4. Введите ваше имя пользователя YouTube, выберите **Готово**, нажмите кнопку **ОК**. Клавиатура закрывается.
- 5. Нажмите кнопку **Сохранить**. Ваше видео, подписки и Избранные категории будут добавлены в список категорий YouTube:

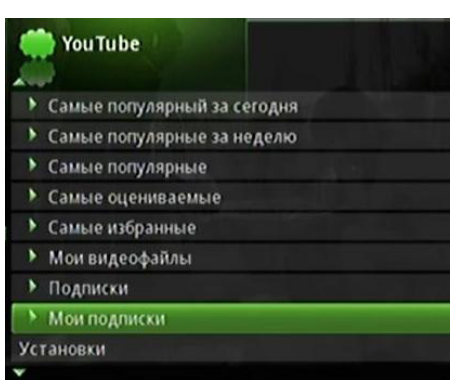

- 6. Выберите интересующую категорию, а затем нажмите .
- 7. Выберите видео, которое вы хотите посмотреть, а затем нажмите **ОК**. Начнется воспроизведение.

### Архив

# Архив

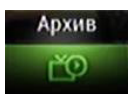

В этом разделе описывается, как использовать Архив.

**Архив** является хранилищем всех приобретенных фильмов. Также в нем Вы можете просматривать сообщения и управлять ими.

Для перехода в меню **Архив** выберите соответствующую иконку **в** главном меню и нажмите **ОК**.

### Использование Архива

Для использования Архива:

1. Перейдите в меню Архив и нажмите ОК.

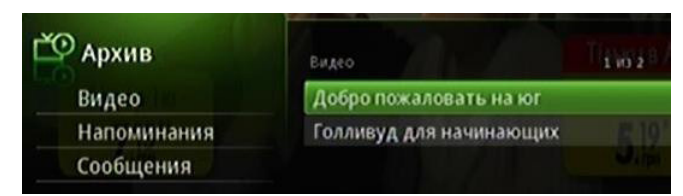

- 2. Выберите одну из следующих категорий:
  - Видео в категории представлены фильмы, которые вы недавно приобрели.
  - Напоминания отображается список будущих напоминаний и таймеров.
  - Сообщения отображаются сообщения оператора.
- 3. Нажмите ▶, затем ▲ и ▼ для выбора категории. Для просмотра возможных действий нажмите **ОК** на интересующей позиции. Выберите действие.

# Установки

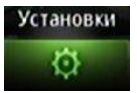

Раздел описывает, как использовать меню **Установки**. Для настройки вашего профиля Вы можете настроить параметры общего доступа, блокировку каналов и многое другое.

**Примечание:** Вы должны вводить PIN-код при каждом входе в меню **Установки.** 

Для перехода в меню **Установки** выберите соответствующую иконку **В** главном меню и нажмите **ОК**.

### Установки предпочтений

Чтобы задать настройки, сделайте следующее:

- 1. Войдите в меню Установки.
- 2. Введите РІМ-код.
- 3. Выберите параметры, которые хотите изменить:
  - Тема позволяет сменить цветовую схему и язык интерфейса приставки. Чтобы изменить, выберите этот пункт, нажмите ▶ или ◀, а затем нажмите ОК.

Примечание: После смены темы приставка автоматически перезагрузится.

- Напоминание позволяет изменить длительность предупреждения. Для этого выберите этот пункт, нажмите ▶ или◀, чтобы перейти к тому количеству секунд, которое Вы бы хотели установить, а затем нажмите ОК.
- Блок каналов функция включения/выключения блокировки каналов.
  Чтобы изменить, установите/уберите флажок, а затем нажмите кнопку ОК.
- Совместное использование позволяет Вам поделиться приобретенными передачами со всеми пользователями. Чтобы изменить, установите/уберите флажок, а затем нажмите кнопку ОК.
- Родительский контроль включает или отключает функции родительского контроля. Чтобы изменить, установите/уберите флажок, а затем нажмите кнопку OK.
- Выберите Применить, а затем нажмите OK. Ваши предпочтения будут сохранены.

### Установка родительского контроля

Если у Вас включен **Родительский контроль**, то ограничения, которые Вы установите, применяются для каждого пользователя. Элементы родительского контроля включают в себя:

 Ограничение телепередач по максимально разрешенному рейтингу (возрасту).

| Код рейтинга | Описание                                                                                                    |
|--------------|----------------------------------------------------------------------------------------------------|
| TVY          | Подходит для всех детей.                                                                                                    |
| TVY7         | Предназначен для детей в возрасте от 7 лет.                                                                                         |
| TV-Y7-FV     | Предназначен для детей в возрасте от 7 лет и старше. Содержит сцены насилия.                                                        |
| TVG          | Общая аудитория. Большинство родителей находят эту программу подходящей для всех возрастов, но передача не предназначена для детей. |
| TVPG         | Под присмотром родителей. Программа может содержать материал, который непригоден для детей младшего возраста.                       |
| TV14         | Не рекомендуется для детей. Программа может содержать материал, который непригоден для детей в возрасте до 14 лет.                  |
| TVMA         | Эта передача записана специально для взрослых и,<br>следовательно, не подходит для детей в возрасте до 17 лет.                      |

 Ограничения возможности просмотра телепередач, которые содержат сексуальные сцены, брань, сцены насилия и т. п.

Для установки Родительского контроля сделайте следующее:

- 1. Откройте раздел Настройки.
- 2. Если **Родительский контроль** отключен, отметьте его галочкой и нажмите **ОК**.
- 3. Выберите Пользователи и нажмите ОК.
- 4. Нажмите ►, затем выберите пользователя, чьи настройки родительского контроля вы хотите изменить, затем нажмите **ОК**. Для выбора пользователя используйте кнопки ▲ и ▼.
- 5. Нажмите > для выбора Родительского контроля, затем нажмите ОК.
- 6. Вы можете устанавливать следующие настройки:

■ Рейтинг фильма: выберите соответствующее окно, затем нажмите ОК. Для выбора нужного уровня используйте и

| 34  | Родительский конт | роль     |   |
|-----|-------------------|----------|---|
|     | Рейтинг фильм     | NC-17    | • |
| ния | Рейтинг ТВ        | TVMA     |   |
| ели | Тайм-аут откр     | 30 M/H/T |   |
|     | 🔲 Блок без рейти  |          |   |

- Рейтинг ТВ: точно так же выберите соответствующее окно, затем нажмите ОК. Для выбора нужного уровня используйте ▶ и ◀, затем нажмите ОК.
- Тайм-аут открытия (этот параметр отображается только при редактировании настроек родительского контроля для основного пользователя): выберите количество минут, после которого разблокируется родительский контроль.

Если Вы вошли в систему в качестве основного пользователя и пытаетесь просмотреть телепередачу, которая заблокирована родительским контролем, Вам будет предложена возможность разблокировки. Если Вы выберете **Разблокировать**, то будете просматривать передачу заданное в настройках тайм-аута количество минут.

Чтобы установить значение тайм-аута открытия, выберите **Тайм-аут** открытия и нажмите **ОК**. Для установки нужного времени используйте навигационные кнопки ( ▶ и ◀ ), затем нажмите **ОК**.

**Примечание**: Если основной пользователь нажимает кнопку на пульте до окончания времени тайм-аута, то часы тайм-аута сбрасываются в 0. Например, установлен тайм-аут открытия 30 минут и родительский контроль разблокирован в 8:00. Если не нажимаются кнопки на пульте в течение 30 минут, родительский контроль будет активирован в 8:30. Но если произойдет одно или несколько нажатий кнопок в 8:15, то родительский контроль будет установлен в 8:45.

Блок без рейтинга (этот параметр отображается только при редактировании настроек родительского контроля для основного пользователя): если Вы хотите заблокировать телепередачи, рейтинг которых не указан, установите галочку возле параметра Блок без рейтинга.

**Примечание:** Параметр отображается только при редактировании настроек родительского контроля для основного пользователя, но действует на всех пользователей. У них не будет возможности просмотра телепередач без рейтинга.

- Нажмите ▲, ▼, ◀, ▶ и ОК для выбора и включения/выключения блокировок телепередач, содержащих Сексуальные сцены, Ругательства, Непристойные диалоги, Насилие, Насилие, поданное в виде придуманной анимации.
- 7. Выберите Применить и нажмите ОК для сохранения изменений.

# Выбор каналов для блокировки

Вы можете вручную выбрать каналы для блокировки. В таком случае у других пользователей не будет возможности просматривать эти каналы вне зависимости от рейтинга программы.

Чтобы заблокировать каналы, сделайте следующее:

- 1. Войдите в раздел Настройки.
- 2. Выберите Редактировать, а затем нажмите ОК.
- 3. Выберите канал, который будет заблокирован, а затем нажмите ОК. Справа от названия канала появится значок в виде замка. Повторяйте этот шаг, пока не выберите все каналы, которые хотите заблокировать. На рисунке ниже показаны четыре таких канала:

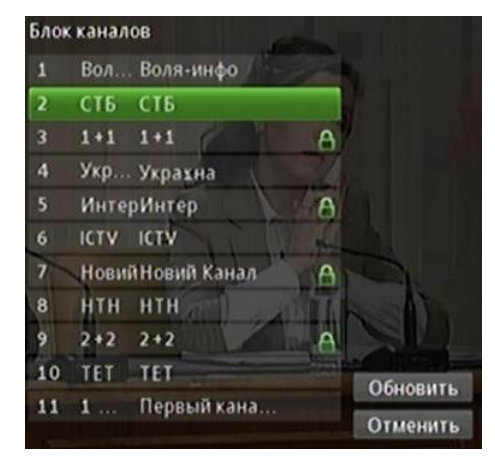

4. Нажмите Обновить. Ваши изменения сохранятся.

### Δобавление пользователей

Главный пользователь может создавать статус пользователей для других членов семьи. Можно настраивать имена и пароли для каждого нового пользователя, затем при необходимости назначать другие атрибуты, такие как родительский контроль, тема и пр.

Для добавления пользователя:

- 1. Войдите в меню Установки.
- 2. Выберите Пользователи и нажмите ОК.
- 3. Выберите Добавить и нажмите ОК.
- 4. Выберите **Новый логин** и нажмите **ОК**. Отобразится клавиатура. Для выбора букв используйте навигационные кнопки ( ▶, ◄, ▲, ▼, ) и **ОК**.
- 5. Когда Вы введете новое имя, нажмите **Продолжить**, а затем **ОК**. В списке пользователей отобразится новое имя:

| Новый поль: | зователь |                      |                  |
|-------------|----------|----------------------|------------------|
| Новый логин | 4        | отец                 |                  |
| Новый парол | ЛЬ       |                      |                  |
| Подтвердит  | ь        | m                    |                  |
| Тема        |          | Russian - green_sha. | . And the second |
| Лимит       |          | \$22                 | liusa            |
|             |          |                      | yzen.tv          |
| Введит PIN  |          |                      | )                |
|             |          | Прод                 | іолжить          |

- 6. Нажмите **V**, чтобы ввести **Новый пароль**.
- 7. Повторите пароль в поле Подтвердить.
- 8. Нажмите ▼, чтобы выбрать тему.
- 9. Нажмите ▼, чтобы ввести лимит (функция недоступна).
- Нажмите ▼ и отметьте галочкой пункт Интернет, чтобы разрешить доступ в Интернет (функция недоступна).
- 11. Нажмите ▼ для ввода PIN-кода. Введите тот же номер PIN-кода, который использовался для доступа к меню настроек.
- Выберите Продолжить, чтобы перейти к настройкам Родительского контроля для этого пользователя (см. Установка родительского контроля).

### Изменение настроек пользователей

Чтобы изменить параметры настроек существующего пользователя, сделайте следующее:

- 1. Войдите в меню Установки.
- 2. Выберите пользователя и нажмите ОК.
- 3. Нажмите ▶, затем ▲ и ▼, чтобы выбрать пользователя, настройки которого хотите изменить, а затем нажмите ОК:

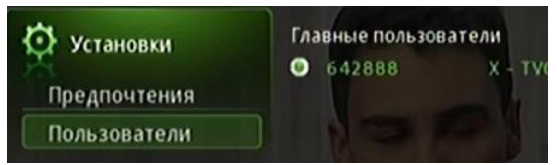

4. Выберите Изменить:

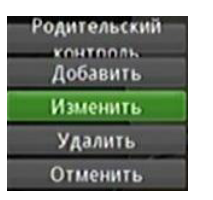

- 5. Нажмите ОК. Появится интерфейс настроек пользователей.
- 6. Настройте параметры, как описано выше, в Добавление пользователей.
- Выберите Изменить, а затем нажмите ОК. Изменения настроек будут сохранены. Нажмите ОК.

# Изменение настроек Родительского контроля пользователей

Чтобы изменить параметры настроек существующего пользователя, сделайте следующее:

- 1. Войдите в меню Установки.
- 2. Выберите пользователя и нажмите ОК.
- 3. Нажмите ▶, затем ▲ и ▼, чтобы выбрать пользователя, настройки которого хотите изменить, а затем нажмите ОК:

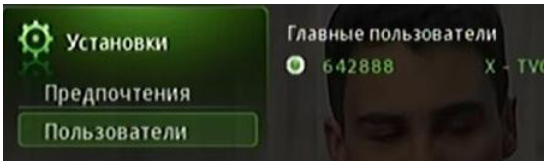

4. Выберите Родительский контроль:

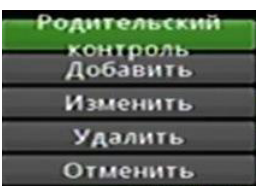

- 5. Нажмите ОК. Появится интерфейс настроек Родительского контроля.
- 6. Настройте параметры, как описано выше, в **Установка родительского контроля**.
- Выберите Изменить, а затем нажмите ОК. Изменения настроек будут сохранены.

### Избранные

# Избранные

# Избранные

В этом разделе описывается, как использовать меню Избранные.

Меню **Избранные** позволяет создавать и редактировать список (или списки) из ваших любимых каналов для быстрого доступа.

Для перехода в меню **Избранные** выберите соответствующий раздел в главном меню и нажмите **ОК**.

### Создание списка избранных каналов

Для создания списка избранных каналов сделайте следующее:

- 1. Откройте раздел Избранные.
- 2. Выберите Создать список, а затем нажмите ОК.
- 3. Выберите имя, затем нажмите ОК, чтобы вызвать клавиатуру.
- 4. Введите имя нового списка.
- 5. Выберите и нажмите **ОК** на клавиатуре.
- Для выбора каналов искпользуйте кнопки ▲ и ▼ на пульте. После выбора канала, который Вы хотите добавить в список, нажмите ОК. Справа от канала появится значок:

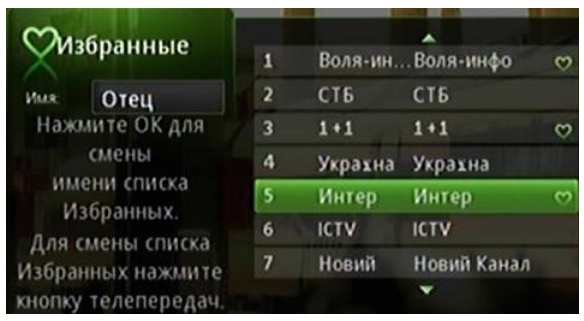

 Когда закончите, нажмите кнопку ▶, выберите и нажмите Обновить. Каналы будут добавлены в список избранных, и возобновится просмотр текущей передачи. Избранные

Просмотр списков Избранных из Программы ТВ

Для просмотра списков Избранные из Программы ТВ сделайте следующее:

- 1. Войдите в раздел Избранные.
- 2. Нажмите Выбрать, затем ОК.
- 3. Для выбора списка Избранных используйте кнопки ▲ и ▼.

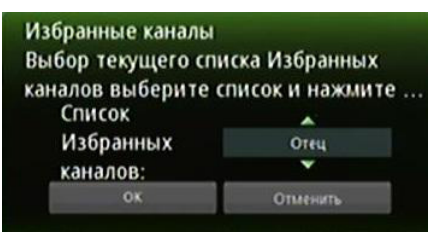

- Выберите и нажмите **ОК**. Меню исчезнет, и возобновится просмотр текущей передачи.
- 5. Нажмите на пульте **Меню** для отображения главного меню, выберите **т**, затем нажмите **ОК** для выбора программы.

Слева в Программах ТВ отображается название списка Избранных и каналы из этого списка:

| 1 Вол              |              | 15:34                 |
|--------------------|--------------|-----------------------|
| 13:00 - 17 0       | о, Бесплатно | B.I                   |
| Стец<br>27/03/2013 | 15:30        | 16:00                 |
| 1 Воля-инфо        |              |                       |
| 31+1               | ∢ "Не бреш   | "ПРОСТО шоу з Юрієм Г |
| 5 Интер            |              | анюта", 25 і 26 с.    |

**Примечание**: При просмотре меню **Программы ТВ** вы можете менять списки **Избранных**, нажимая на пульте кнопку **Guide**.

### Поиск видео

# Поиск видео

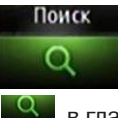

Раздел описывает, как использовать **Поиск**, чтобы найти передачи в **Программе**, **Онлайн кинотеатре** и **Облачном ТВ**.

Для перехода в меню **Поиск** выберите соответствующий раздел в главном меню и нажмите **ОК**.

## Поиск видео

Чтобы воспользоваться Поиском, выполните следующие действия:

- 1. Перейдите в раздел Поиск. Появится интерфейс Поиска.
- 2. Нажмите ОК еще раз, чтобы запустить клавиатуру.
- 3. Используйте навигационные кнопки (▲, ▼, ◀, ►) и ОК для ввода текста.
- 4. Когда вы ввели поисковую фразу, выберите и нажмите **ОК** на клавиатуре, а затем нажмите **ОК** на пульте. Вот пример завершенного поискового запроса:

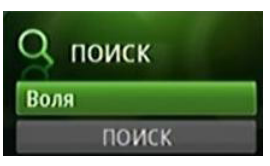

5. Нажмите ▼ для выбора кнопки **Поиск**, затем нажмите **ОК**. Через несколько секунд появятся результаты поиска:

| Q поиск | 1 10 25                        |           |  |
|---------|--------------------------------|-----------|--|
| Воля    | 💹 Павел Воля, StandUp: Моск    | 11:11 мин |  |
| поиск   | 🖳 КВН Павел Воля о российск    | 3:16 мин  |  |
|         | 🚟 Воля ресторан                | 8:22 мин  |  |
|         | Павел Воля на МТV обстеба      | 4:58 мин  |  |
|         | 🚟 Зверев vs. Воля              | 5:34 мин  |  |
|         | 🚟 Воля! Как развить силу Воли? | 15:18 мин |  |
|         | 🚟 Прожекторперисхилтон         | 38:47 мин |  |
|         | 🔤 Павел Воля - Санкт-Петер     | 27:40 мин |  |
|         | 🚟 Павел Воля, StandUp: Моск    | 6:15 мин  |  |
|         | 10 may ou (0.44) 50 722 50 abr |           |  |

 Для выбора интересующего Вас результата поиска используйте навигационные кнопки ▲ и ▼. Для просмотра возможных действий нажмите OK. Онлайн кинотеатр

# Онлайн кинотеатр

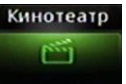

В этой главе описывается, как просматривать фильмы в Онлайн кинотеатре.

Для перехода в меню **Онлайн кинотеатр**, выберите соответствующую иконку

# Просмотр Онлайн кинотеатра

Чтобы просмотреть видео из Онлайн кинотеатра, сделайте следующее:

- 1. Откройте приложение Онлайн кинотеатр.
- 2. Нажимая кнопки ► и ◀, выберите поставщика фильмов. Пример выбора поставщика фильмов Oll.tv:

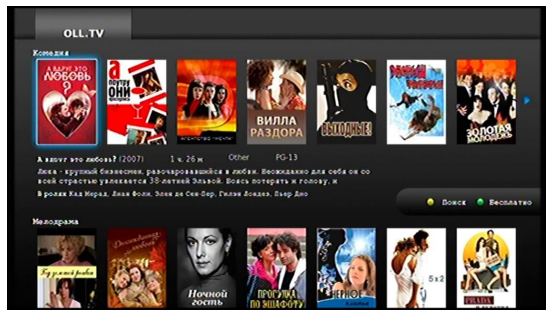

3. Нажмите ОК, затем ▼. Первый фильм библиотеки выбран:

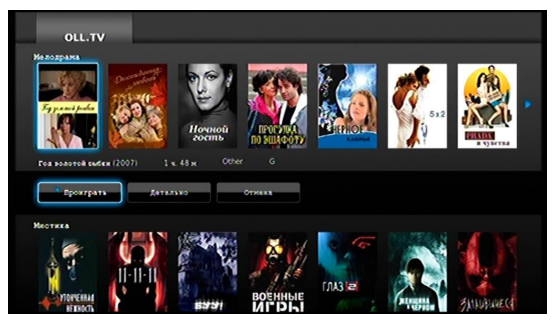

Продолжайте нажимать ▼ для перехода в другие категории. Нажимайте ► и ◀ для навигации в категории.

4. Выбрав интересующий фильм, нажмите **ОК**. На экране появятся доступные действия:

| **         | Раписсовр: Краслазик Длядрай<br>В родих Клина Панза, Клина Консофонтова, Клина Корания, Алиссой Вертикский,<br>Ставислал Боллах, Врика Румска, Вателика Дооттрина, Дооттрий Уламов.<br>Алигскандр Санойлания, Блехний Циниция |           |            |         |    |
|------------|----------------------------------------------------------------------------------------------------|-----------|------------|---------|----|
|            |                                                                                                    | Проктрать | Продолжить | Отжена  |    |
| <b>N</b> * |                                                                                                    |           | 111        | (JA3 la | C. |

- Детальнее эта кнопка отображает более подробное описание фильма. Для просмотра информации о фильме см. Просмотр информации о фильме.
- Отмена эта кнопка закрывает отображающееся меню навигации и возвращает к категории.

### Просмотр информации о фильме

Для просмотра дополнительной информации о фильме выберите **Детальнее**, а затем нажмите **ОК**. Появится окно с более подробной информацией о фильме:

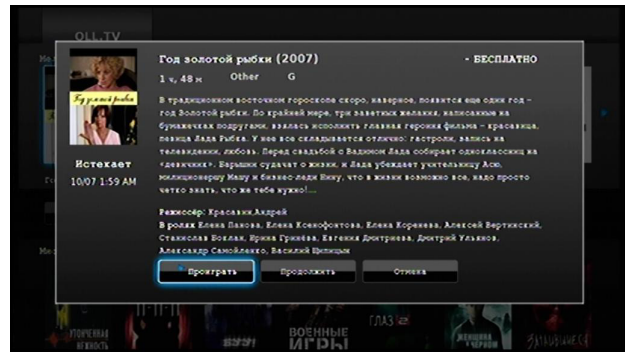

Используйте меню в нижней части окна, чтобы просмотреть фильм или отменить (закрыть окно).

### Онлайн кинотеатр

# Поиск фильмов

Вы можете использовать функцию **Поиск**, чтобы найти название фильма. Для этого:

1. В приложении **Онлайн кинотеатр** нажмите кнопку —. Экранная клавиатура для поиска появится в левой части экрана:

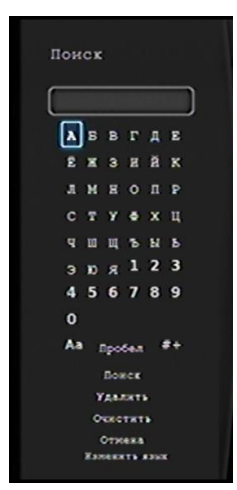

- Для последовательного выбора букв, которые Вы хотите добавить в поиск, нажимайте ▶, ◄, ▲ и ▼. Для добавления буквы нажимайте кнопку ОК. Обратите внимание на следующие правила поиска:
  - поиск осуществляется только в названиях фильмов, а не в описании или цене;
  - пробелы в набираемом Вами тексте означают ИЛИ.
    Например, если Вы ищете JUMP VALOR, фильмы Jump Street и Act of Valor (если они есть) будут среди найденных фильмов;
  - каждый элемент поиска выполняется для начала слова. Например, при поиске JUMP будет найден фильм Jump Street, но поиск UMP его не найдет.
- После того как Вы ввели текст для поиска, выберите Поиск, а затем нажмите ОК. Вы найдете все фильмы, названия которых совпадают с введенным текстом.
- 4. Выберите интересующий фильм, а затем нажмите **ОК**. Появятся опции: **Проиграть, Детальнее** и **Отмена**.

# Просмотр бесплатных фильмов

Для выбора бесплатных фильмов из каталога нажмите кнопку •. В меню отобразятся только бесплатные фильмы. Нажмите • еще раз для возврата всех фильмов.